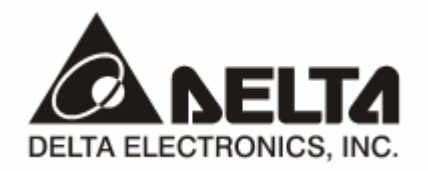

## RTU-485 Modbus 远程 I/O 通讯模块

操作手册

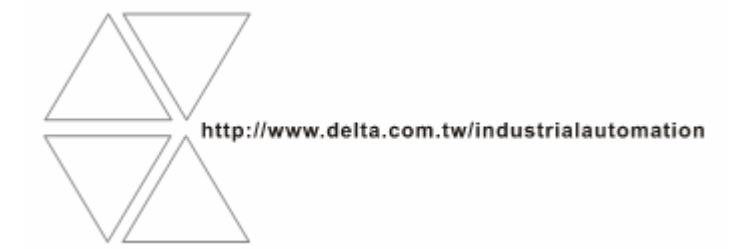

DVP-0214010-01

# ⚠ 注意事项

- ✓ 此操作手册提供功能规格、安装、基本操作与设定,以及有关于网络协议内容的介绍。
- ✓ 本机为开放型 (OPEN TYPE) 机壳,因此使用者使用本机时,必须将其安装于具防尘、防潮及免于电击/ 冲击意外的外壳配线箱内。另必须具备保护措施 (如:特殊的工具或钥匙才可打开),防止非维护人员操作 或意外冲击本体,造成危险及损坏,且请勿在上电时触摸任何端子。
- ✔ 请务必仔细阅读本使用手册,并依照本手册指示进行操作,以免造成产品受损,或导致人员受伤。

### 🛄 目录

| RTU- | 485 简介                                                                                                    | 2                                                            |
|------|----------------------------------------------------------------------------------------------------|--------------------------------------------------------------|
| 1.1  | RTU-485 功能简介                                                                                                    | 2                                                            |
| 1.2  | 功能规格                                                                                                    | 2                                                            |
| RTU- | 485 单元部件                                                                                                    | 3                                                            |
| 2.1  | 外观尺寸                                                                                                    | 3                                                            |
| 2.2  | 各部介绍                                                                                                    | 3                                                            |
| 2.3  | RUN/STOP 开关                                                                                                    | 3                                                            |
| 2.4  | 地址设定开关                                                                                                    | 4                                                            |
| 2.5  | 通讯设定开关                                                                                                    | 4                                                            |
| RTU- | 485 基本操作                                                                                                    | 5                                                            |
| 3.1  | 安装 RTU-485 与 Slim I/O 模块                                                                                                    | 5                                                            |
| 3.2  | 安装 RTU-485 及其 Slim I/O 模块于导轨                                                                                                    | 5                                                            |
| 功能[  | ≤域说明                                                                                                    | 5                                                            |
| 4.1  | 数字输入/输出模块区域                                                                                                    | 5                                                            |
| 4.2  | 特殊输入/输出模块区域                                                                                                    | 6                                                            |
| 4.3  | 特殊功能区域                                                                                                    | 6                                                            |
| 4.4  | RTU-485 错误代码说明                                                                                                    | 7                                                            |
| RTU- | 485 支持的功能码                                                                                                    | 7                                                            |
| RTU- | 485 应用范例                                                                                                    | 7                                                            |
| 6.1  | RTU-485 与主控设备连接                                                                                                    | 7                                                            |
| 6.2  | 应用范例                                                                                                    | 8                                                            |
| LED  | 灯指示说明及故障排除                                                                                                    | .10                                                          |
| 7.1  | POWER 灯显示说明                                                                                                    | .10                                                          |
| 7.2  | RUN LED 灯显示说明                                                                                                    | .10                                                          |
| 7.3  | ALARM LED 灯显示说明                                                                                                    | .10                                                          |
| 7.4  | RS-485 LED 灯显示说明                                                                                                    | .10                                                          |
|      | RTU-<br>1.1<br>1.2<br>RTU-<br>2.1<br>2.2<br>2.3<br>2.4<br>2.5<br>RTU-<br>3.1<br>3.2<br>3.1<br>3.2<br>4.1<br>4.2<br>4.3<br>4.1<br>4.2<br>4.3<br>4.4<br>RTU-<br>6.1<br>6.1<br>6.2<br>RTU-<br>6.1<br>6.2<br>RTU-<br>7.1<br>7.2<br>7.3<br>7.4 | RTU-485 简介    1.1  RTU-485 功能简介    1.2  功能规格    RTU-485 单元部件 |

- 1 RTU-485 简介
  - 谢谢您使用台达 RTU-485 模块。为了确保能正确地安装及操作本产品,请在使用该模块之前,仔细 阅读该使用手册。
  - RTU-485 为 Modbus 远程 I/O 通讯模块,可实现台达可编程逻辑控制器对 Slim 系列 I/O 模块的远程 控制。
  - 3. RTU-485 模块为标准的 Modbus 从站设备,可以相容其他遵循标准 Modbus 协议的主控设备。
- 1.1 RTU-485 功能简介
  - 自动检测 I/O 模块
  - 连接特殊输入/输出模块最大数目为8台,数字量点数最大扩展128点输入和128点输出
- 1.2 功能规格
  - DeviceNet 连接器

| 项目   | 规格             |
|------|----------------|
| 传输方式 | RS-485         |
| 电气隔离 | 500 VDC        |
| 接头   | 可插拔式连接器 (3Pin) |
| 传输电缆 | 双绞线式隔离线        |

#### ∎ 通讯

| 项目             | 规格                                                                                          |       |   |       |       |       |       |  |
|----------------|---------------------------------------------------------------------------------------------|-------|---|-------|-------|-------|-------|--|
|                |                                                                                             | 7、E、1 |   | 7、0   | D、2   | 8、O、1 |       |  |
| <b>速</b> 泊 4 年 | ASCII Mode                                                                                  | 7、0、1 |   | 7、١   | ۸、2   | 8、N、1 |       |  |
| 地机突入           |                                                                                             | 7、E、2 |   | 8、E、1 |       | 8、N、2 |       |  |
|                | RTU Mode                                                                                    | 8、E、1 | 8 | 、0、1  | 8、 N、 | 1     | 8、N、2 |  |
| 串行传输速度         | 1,200 bps; 2,400 bps; 4,800 bps; 9,600 bps; 19,200 bps; 38,400 bps; 57,600 bps; 115,200 bps |       |   |       |       |       |       |  |

#### ■ 电气规格

| 项目   | 规格                               |
|------|----------------------------------|
| 电源规格 | 24 VDC (-15%~20%)(具直流输入电源极性反接保护) |

#### ■ 环境规格

| 项目     | 规格                                                                                                    |
|--------|----------------------------------------------------------------------------------------------------|
| 噪声免疫力  | ESD (IEC 61131-2, IEC 61000-4-2): 8KV Air Discharge, 4KV Contact Discharge<br>EFT (IEC 61131-2, IEC 61000-4-4): Power Line: 2KV, Digital I/O: 1KV<br>Analog & Communication I/O: 1KV<br>Damped-Oscillatory Wave: Power Line: 1KV, Digital I/O: 1KV<br>RS (IEC 61131-2, IEC 61000-4-3): 80MHz~1000MHz, 1.4GHz~2.0GHz, 10V/m |
| 操作温度   | 0℃~55℃(温度)、50~95%(湿度)、污染等级2                                                                                                    |
| 储存温度   | -25℃~70℃(温度)、5~95%(湿度)                                                                                                    |
| 耐振动/冲击 | 国际标准规范 IEC 61131-2、IEC 68-2-6 (TEST Fc)/IEC 61131-2 & IEC 68-2-27 (TEST Ea)                                                                                                    |
| 标准     | IEC 61131-2、UL508 标准                                                                                                    |

#### 2 RTU-485 单元部件

2.1 外观尺寸

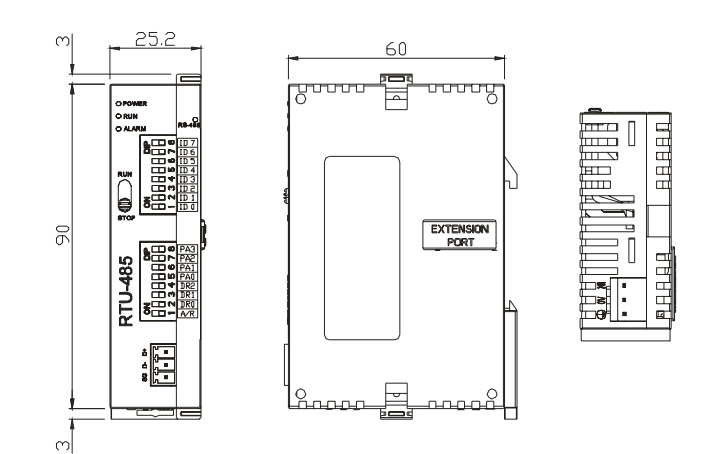

2.2 各部介绍

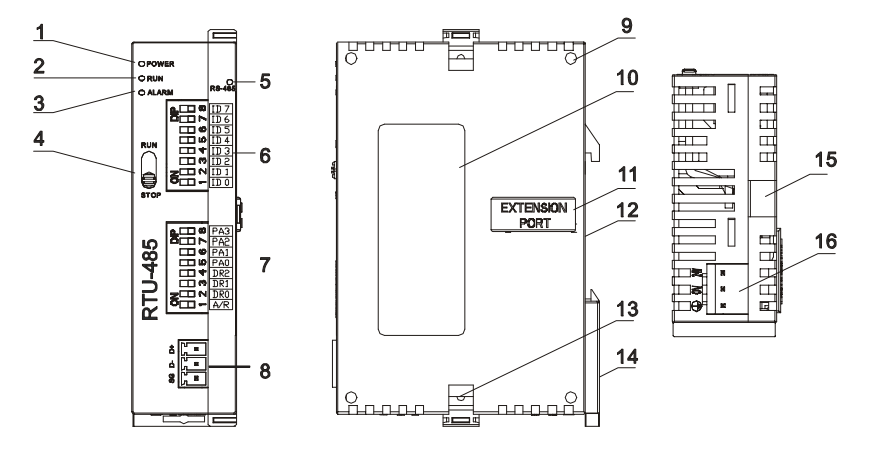

| 1. | POWER 指示灯   | 9.  | I/O 模块定位孔    |
|----|-------------|-----|--------------|
| 2. | RUN 指示灯     | 10. | 铭牌说明         |
| 3. | ALARM 指示灯   | 11. | I/O 模块连接口    |
| 4. | RUN/STOP 开关 | 12. | DIN 轨槽(35mm) |
| 5. | 通讯指示灯       | 13. | I/O 模块固定扣    |
| 6. | 地址设定开关      | 14. | DIN 轨固定扣     |
| 7. | 通讯模式设定开关    | 15. | I/O 模块固定槽    |
| 8. | RS-485 通讯口  | 16. | 电源输入口        |

2.3 RUN/STOP 开关

| 开关设置      | 说明                            |      |
|-----------|-------------------------------|------|
| RUN       | I/O 模块处于 RUN 状态               |      |
|           | 1. I/O 模块由 RUN 切换到 STOP 状态    | RUN  |
| KUN-23TOP | 2. 数字输入/输出模块的输出点全部变为 OFF 状态   |      |
|           | 1. 特殊输入/输出模块处于 STOP 状态        |      |
| STOP      | 2. 特殊输入/输出模块不可由通讯控制           |      |
|           | 3. 数字输入/输出模块不可由通讯控制           | STOP |
|           | 1. 特殊输入/输出模块由 STOP 切换到 RUN 状态 |      |
| STOF→RUN  | 2. 重新检测 DI/DO 点数和特殊输入/输出模块的数量 |      |

#### 2.4 地址设定开关

用于设置 RTU-485 模块的通讯地址。设置范围:H'01~H'F0(十进制 1~240)。

| 开关设定               | 说明                                                                                                    | <b>₫</b> 🗖 🚥 ID |
|--------------------|----------------------------------------------------------------------------------------------------|-----------------|
| H'01~H'F0          | 有效的通讯地址, ID0~ID7 定义依次为 2 <sup>0</sup> 、2 <sup>1</sup> 、2 <sup>2</sup> 、2 <sup>6</sup> 、2 <sup>7</sup> |                 |
| H'00,<br>H'F1∼H'FF | 无效的通讯地址                                                                                               |                 |

例:若用户需将 RTU-485 地址设置为 26 时,模块的通讯地址设置为十进制数 26 时,只要将 ID4 对应的开关拨至"ON"、将 ID3 对应的开关拨至"ON",再将 ID1 对应的开关拨至"ON"即可。

#### 注意事项:

- 电源在断电情况下设置通讯地址,完成通讯地址设置后,将 RTU-485 模块上电
- RTU-485 运行时,变更通讯地址的设定值是无效的
- 请小心使用一字螺丝刀调节旋转开关,不要刮伤

#### 2.5 通讯设定开关

通讯设定开关为用户提供以下功能:

- 通讯格式的设定(PA0~PA3、A/R)
- 串行通讯速率的设置(DR0~DR2)

| PA3 | PA2 | 2 | PA1 | ł | PA0 | A/R | 通讯格式         |
|-----|-----|---|-----|---|-----|-----|--------------|
| OFF | OFF | - | OFF | ( | OFF | ON  | 7,E,1, ASCII |
| OFF | OFF | = | OFF |   | ON  | ON  | 7,0,1, ASCII |
| OFF | OFF | = | ON  | ( | DFF | ON  | 7,E,2, ASCII |
| OFF | OFF | = | ON  |   | ON  | ON  | 7,0,2, ASCII |
| OFF | ON  |   | OFF | ( | DFF | ON  | 7,N,2, ASCII |
| OFF | ON  |   | OFF |   | ON  | ON  | 8,E,1, ASCII |
| OFF | ON  |   | ON  | ( | DFF | ON  | 8,0,1, ASCII |
| OFF | ON  |   | ON  |   | ON  | ON  | 8,N,1, ASCII |
| ON  | OFF | = | OFF | ( | DFF | ON  | 8,N,2, ASCII |
| OFF | ON  |   | OFF |   | ON  | OFF | 8,E,1, RTU   |
| OFF | ON  |   | ON  | ( | OFF | OFF | 8,0,1, RTU   |
| OFF | ON  |   | ON  |   | ON  | OFF | 8,N,1, RTU   |
| ON  | OFF | = | OFF | ( | OFF | OFF | 8,N,2, RTU   |
|     | _   |   |     |   |     |     |              |
| DR  | 2   |   | DR1 |   |     | DR0 | 串行逋讯速率       |
| OF  | =   |   | OFF |   | (   | OFF | 1,200 bps    |
| OFF | =   |   | OFF |   | ON  |     | 2,400 bps    |
| OF  | =   |   | ON  |   | (   | OFF | 4,800 bps    |
| OFF |     |   | ON  |   |     | ON  | 9,600 bps    |
| ON  |     |   | OFF |   | OFF |     | 19,200 bps   |
| ON  |     |   | OFF |   |     | ON  | 38,400 bps   |
| ON  |     |   | ON  |   | (   | OFF | 57,600 bps   |
| ON  |     |   | ON  |   |     | ON  | 115,200 bps  |

| <u>A3</u> |
|-----------|
| A 0       |
| AZ        |
| Α1        |
| AO        |
| R2        |
| R1        |
| RO        |
| /R        |
|           |

注意事项:

- 电源在断电情况下设置功能设定开关,完成功能设定后,将 RTU-485 上电
- RTU-485 运行时,变更功能开关的设定值是无效的
- 请小心使用一字螺丝刀调节 DIP 开关,不要刮伤

#### 3 RTU-485 基本操作

- 3.1 安装 RTU-485 与 Slim I/O 模块
  - 将 RTU-485 右侧上下两端的 I/O 模块固定扣打开,将 I/O 模块对准导入孔结合
  - 压入上下两端的 I/O 模块固定扣,固定 I/O 模块以保证接触良好

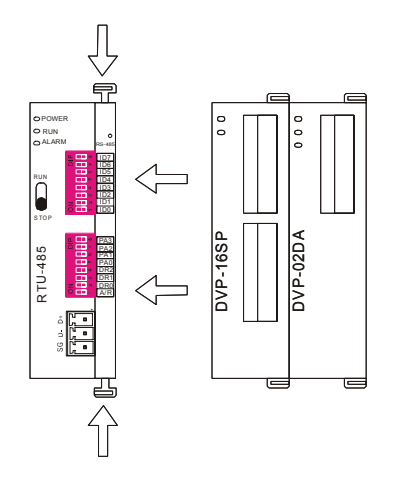

- 3.2 安装 RTU-485 及其 Slim I/O 模块于导轨
  - 请使用 35mm 的标准 DIN 导轨
  - 打开 RTU-485 及其 I/O 模块的 DIN 轨固定扣,将 RTU-485 以及 I/O 模块嵌入 DIN 导轨上
  - 压入 RTU-485 及其 I/O 模块的 DIN 轨固定扣,将 RTU-485 及其 I/O 模块固定在 DIN 导轨上,如下 图所示:

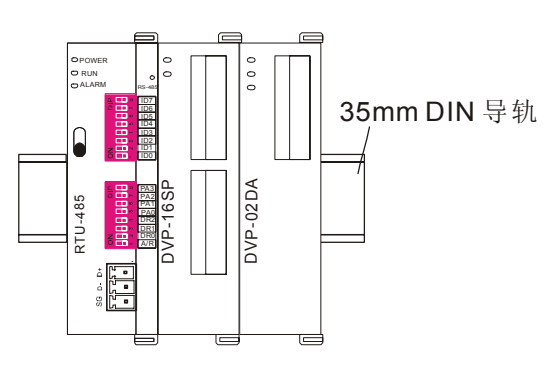

#### 4 功能区域说明

#### 4.1 数字输入/输出模块区域

| 通讯地址          | 数字输入/输出模块装置           | 属性  | 数据类型 | 长度           |
|---------------|-----------------------|-----|------|--------------|
| H'0400~H'047F | X 点: X000~X177(Octal) | 只读  | bit  | <b>128</b> 点 |
| H'0500~H'057F | Y 点: Y000~Y177(Octal) | 读/写 | bit  | 128 点        |

4.2 特殊输入/输出模块区域

| 通讯地址          | 特殊输入/输出模块装置            | 属性          | 数据类型 | 长度 |
|---------------|------------------------|-------------|------|----|
| H'1600~H'1630 | 第1台特殊输入/输出模块: CR0~CR48 |             | word | 49 |
| H'1640~H'1670 | 第2台特殊输入/输出模块: CR0~CR48 |             | word | 49 |
| H'1680~H'16B0 | 第3台特殊输入/输出模块: CR0~CR48 |             | word | 49 |
| H'16C0~H'16F0 | 第4台特殊输入/输出模块: CR0~CR48 | 请参考相关特殊输入/  | word | 49 |
| H'1700~H'1730 | 第5台特殊输入/输出模块: CR0~CR48 | 输出模块的 CR 属性 | word | 49 |
| H'1740~H'1770 | 第6台特殊输入/输出模块: CR0~CR48 |             | word | 49 |
| H'1780~H'17B0 | 第7台特殊输入/输出模块: CR0~CR48 |             | word | 49 |
| H'17C0~H'17F0 | 第8台特殊输入/输出模块:CR0~CR48  |             | word | 49 |

注意事项:

RTU-485 可以连接的特殊输入/输出模块最多为8台,靠近RTU-485 右侧的为第一台,以此类推。

4.3 特殊功能区域

| 通讯地址   | 属性  | 参数名称                | 说明                                                    |
|--------|-----|---------------------|-------------------------------------------------------|
| H'0000 | 只读  | 机种代码                | 系统内定,RTU-485 机种代码=H'0200                              |
| H'0001 | 只读  | 韧体版本                | 16进制,显示目前韧体版本,如H'0010表示V0.1                           |
| H'0002 | 只读  | 韧体发行日期              | 16 进制,显示韧体的发行日期。如<br>H'1FD6=K8150 表示发行日期为 8 月 15 日上午  |
| H'0003 | 读/写 | RTU-485 模块启动/停止单元   | 当 H'0003=K1 时,RTU-485 启动;<br>当 H"0003=K0 时,RTU-485 停止 |
| H'0004 | 只读  | 通讯格式设定值             | 显示 RTU-485 的通讯格式                                      |
| H'0005 | 只读  | 通讯速率设定值             | 显示 RTU-485 的通讯速率                                      |
| H'0006 | 只读  | 通讯地址设定值             | 显示 RTU-485 的通讯地址                                      |
| H'0007 | 只读  | RTU-485 扩展 DI/DO 点数 | H'0007 高字节存放输入点数,低字节存放输出点数                            |
| H'0008 | 只读  | 错误代码                | 当前的错误纪录值,错误代码的含义请参考<br>17.3.4 错误代码说明                  |
| H'0009 | 只读  | 错误代码历史纪录            | 发生错误的数目,范围 0~32                                       |
| H'0017 | 只读  | 特殊输入/输出模块数目         | RTU-485 检测到的特殊输入/输出模块数量                               |
| H'0018 | 只读  | 第1台特殊输入/输出模块机种代码    | RTU-485 所连接第1台特殊输入/输出模块的机<br>种代码                      |
| H'0019 | 只读  | 第2台特殊输入/输出模块机种代码    | RTU-485 所连接第2台特殊输入/输出模块的机 种代码                         |
| H'001A | 只读  | 第3台特殊输入/输出模块机种代码    | RTU-485 所连接第3台特殊输入/输出模块的机 种代码                         |
| H'001B | 只读  | 第4台特殊输入/输出模块机种代码    | RTU-485 所连接第4 台特殊输入/输出模块的机 种代码                        |
| H'001C | 只读  | 第5台特殊输入/输出模块机种代码    | RTU-485 所连接第5台特殊输入/输出模块的机种代码                          |
| H'001D | 只读  | 第6台特殊输入/输出模块机种代码    | RTU-485 所连接第6台特殊输入/输出模块的机 种代码                         |
| H'001E | 只读  | 第7台特殊输入/输出模块机种代码    | RTU-485 所连接第7台特殊输入/输出模块的机<br>种代码                      |
| H'001F | 只读  | 第8台特殊输入/输出模块机种代码    | RTU-485 所连接第8台特殊输入/输出模块的机种代码                          |

#### 4.4 RTU-485 错误代码说明

| 错误代码 | 名称           | 说明                                |
|------|--------------|-----------------------------------|
| 0001 | 功能码错误        | RTU-485 不支持该功能码                   |
| 0002 | 操作数<br>地址错误  | 对某装置进行操作,操作地址不在该装置的范围或相应装置写入数据错误。 |
| 0003 | 数据内容错误       | 读取/写入的数据长度超出范围                    |
| 0004 | RTU-485 STOP | RTU-485 处于 STOP 状态                |
| 000B | 通讯格式错误       | 通讯指令的数据长度过短                       |
| 000C | 通讯格式错误       | 通讯指令的数据长度过长                       |

#### 5 RTU-485 支持的功能码

**RTU-485** 遵循标准的 Modbus 协议,共支持 H'01, H'02, H'03, H'05, H'06, H'0F, H'10, 7 个功能 码。每个功能码的具体数据格式,请参考标准的 Modbus 协议。

| 功能码  | 功能说明        | 操作数<br>数据类型 | 适用操作数                          |
|------|-------------|-------------|--------------------------------|
| H'01 | 读取输出有效位的状态  | bit         | DO 区域: H'0500~H'057F           |
| H'02 | 读取输入有效位的状态  | bit         | DI 区域:H'0400~H'047F            |
|      | 读取寄存器内容     | word        | 特殊功能区: H'0000~H'001F           |
|      |             |             | 第1台特殊输入/输出模块的CR:H'1600~H'1630  |
| H'03 |             |             | 第2台特殊输入/输出模块的CR: H'1640~H'1670 |
|      |             |             | 第3台特殊输入/输出模块的CR:H'1680~H'16B0  |
|      |             |             | 第4台特殊输入/输出模块的CR:H'16C0~H'16F0  |
|      |             |             | 第5台特殊输入/输出模块的CR:H'1700~H'1730  |
|      |             |             | 第6台特殊输入/输出模块的CR: H'1740~H'1670 |
|      |             |             | 第7台特殊输入/输出模块的CR:H'1780~H'16B0  |
|      |             |             | 第8台特殊输入/输出模块的CR: H'17C0~H'17F0 |
| H'05 | 对有效位进行写单笔操作 | bit         | DO 区域: H'0500~H'057F           |
| H'06 | 对寄存器进行写单笔操作 | word        | RTU-485 模块启动/停止单元:H'0003       |
|      |             |             | 第 1~8 台特殊输入/输出模块具有读/写功能的所有 CR  |
| H'0F | 对有效位进行写多笔操作 | bit         | DO 区域: H'0500~H'057F           |
| H'10 | 对寄存器进行写多笔操作 | word        | 第 1~8 台特殊输入/输出模块具有读/写功能的所有 CR  |

#### 6 RTU-485 应用范例

6.1 RTU-485 与主控设备连接

RTU-485 作为标准的 Modbus 从站设备,可以相容其他遵循 Modbus 协议的可编程逻辑控制器。这里以 DVP28SV PLC 作为主控设备。PC 通过 RS-232 通讯口 (COM1) 下载梯形图到 28SV 中。28SV 在执行 梯形图程序时,通过 RS-485 通讯口 (COM2) 发送 Modbus 协议的指令,实现其对 RTU-485 模块的远程 IO 控制。RTU-485 与主控设备的连接如下图所示:

### Modbus 远程 I/O 通讯模块 RTU-485

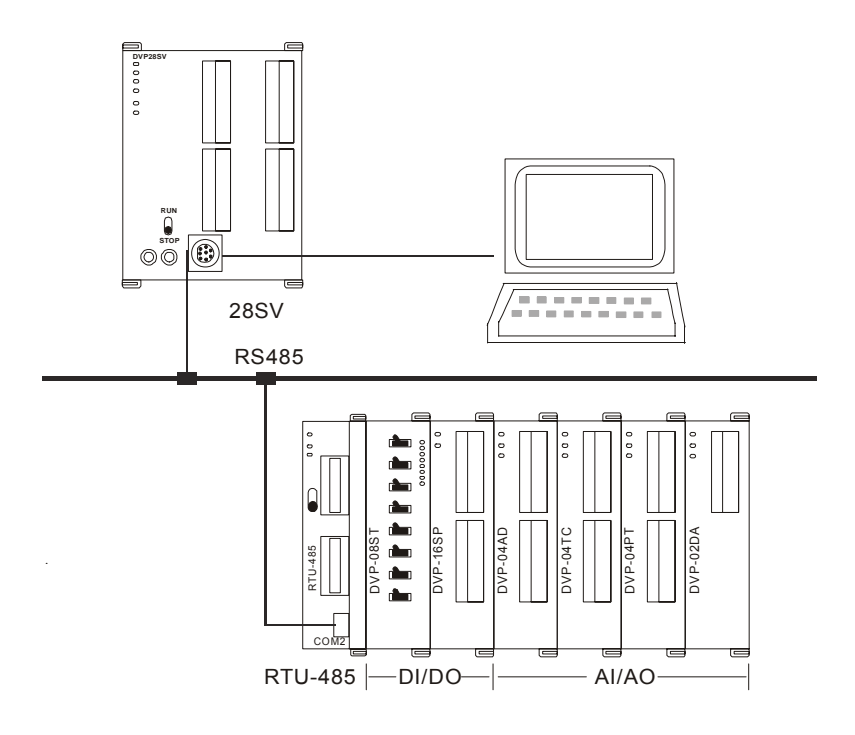

#### 6.2 应用范例

- 范例(一)
  - RTU-485 的站号为 1,要求将数据 H'0001 写入第 1 台特殊输入/输出模块的 CR6。

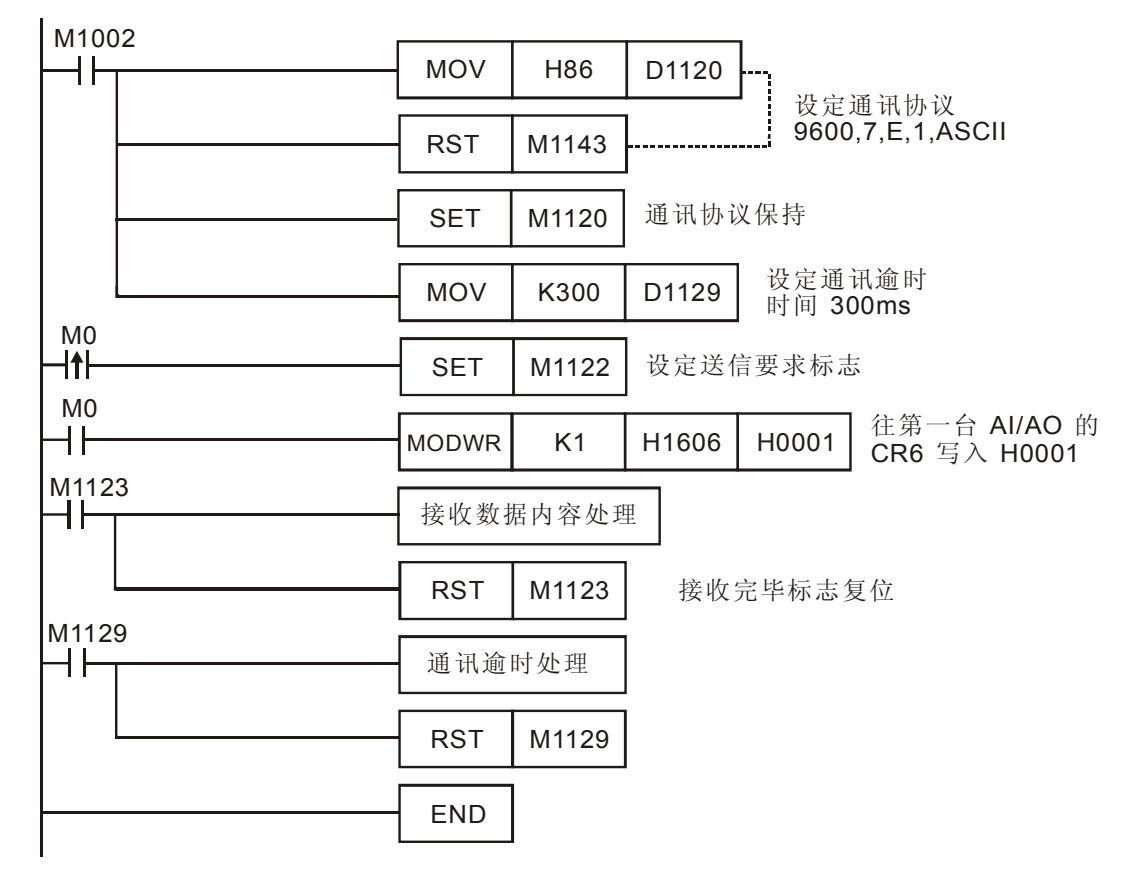

- 程序说明:
  - 1. 程序开头设置通讯格式。主从站的通讯格式须一致,这里为 9600, 7, E, 1, ASCII。
  - 2. 设置完通讯格式后,需将 COM2 口通讯保持装置 M1120 置位。

- 当 M0=ON,送信要求标志置位,同时主控设备的 PLC 向 RTU-485 发送请求信息,往 RTU-485 右侧第一台 AI/AO 的 CR6 写入 H'0001。
- 范例(二)
  - RTU-485 的站号为 1,要求对 RTU-485 右侧模块 DI/DO 的 Y0 置位。

M1002 MOV H86 ┫┠ D1120 1 设定通讯协议 9600,7,E,1,ASCII RST M1143 SET M1120 通讯协议保持 设定通讯逾时 K300 D1129 MOV 时间 300ms MOV H303A D100 MOV H3031 D101 MOV H3035 D102 MOV H3035 D103 PLC传送给RTU-485数据为 ": 01 05 05 00 FF 00 F6 CR LF" MOV H4630 D104 MOV H3046 D105 H4630 MOV D106 MOV HD36 D107 MOV HA D108 M0 -I**↑**⊦ SET M1122 设定送信要求标志 M0 ┨┠ RS D100 K17 D120 K17 M0=ON,将 D100~D108 中17个字节的数据传送出去,主站 将RTU-485回应的17个字节的数据存放在 D120~D128 中 M1123 接收数据内容处理 ┨┠ RST M1123 接收完毕标志复位 M1129 ┨┠ 通讯逾时处理 RST M1129 END

- 程序说明
  - 1. 程序开头设置通讯格式。主从站的通讯格式须一致,这里为 9600, 7, E, 1, ASCII。
  - 主控 PLC 以 ASCII 码的格式给 RTU-485 传送数据。如 D100 的高字节"30"表示 0,低字 节"3A"表示头码 ": "。
  - 当 M0=ON,送信要求标志置位,这时主控设备用 RS 指令将 D100~D108 中的长为 17 个字节的数据传送给 RTU-485,数据先从低字节开始传。主站再将 RTU-485 回应的信息 放在 D120~D128 中。
- 7 LED 灯指示说明及故障排除

RTU-485 有四个 LED 指示灯, POWER LED、RUN LED、ALARM LED 和 RS-485 LED, 用来显示 RTU-485 的工作状态以及通讯连接状态。

**7.1 POWER** 灯显示说明

| LED 灯状态 | 显示说明           | 处理方法                   |
|---------|----------------|------------------------|
| 灯灭      | 无电源或者工作电源不正常   | 检查 RTU-485 工作电源并确认连接正常 |
| 绿灯亮     | RTU-485 工作电源正常 | 无需处理                   |

7.2 RUN LED 灯显示说明

| LED 灯状态 | 显示说明               | 处理方法 |
|---------|--------------------|------|
| 灯灭      | RTU-485 处于 STOP 状态 | 无需处理 |
| 绿灯亮     | RTU-485 处于 RUN 状态  | 无需处理 |

7.3 ALARM LED 灯显示说明

| LED 灯状态 | 显示说明                        | 处理方法                                                   |
|---------|-----------------------------|--------------------------------------------------------|
| 灯灭      | 工作电源电压过低                    | 检查并确认 RTU-485 的工作电源正常                                  |
|         | RTU-485 通讯格式设置错误            | 检查并确认 RTU-485 模块的通讯格式设置正确                              |
|         | RTU-485 通讯地址设置错误            | 检查并确认 RTU-485 模块的通讯地址在有效范围内                            |
|         | RTU-485 没有连接 I/O 模块         | 确认 RTU-485 模块与 I/O 模块连接正常                              |
| 红灯亮     | RTU-485 连接的特殊输入/输出模 块超过 8 台 | 检查并确认 RTU-485 连接的特殊输入/输出模块数目不<br>超过 8 台                |
|         | RTU-485 连接的数字输入/输出模 块点数超出范围 | 检查并确认 RTU-485 连接数字输入/输出模块的输入点数不超过 128 点,输出点数不超过 128 点。 |

#### 7.4 RS-485 LED 灯显示说明

| LED 灯状态 | 显示说明              | 处理方法 |
|---------|-------------------|------|
| 灯灭      | RTU-485 没有与主控设备通讯 | 无需处理 |
| 红灯闪烁    | RTU-485 与主控设备通讯正常 | 无需处理 |